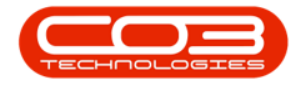

## PROCUREMENT

## **GOODS RECEIVED NOTES - PRINT GRN**

**Ribbon Access:** *Procurement* > *Goods Received Notes* 

Help v2.5.0.14 - Pg 1 - Printed: 25/06/2024

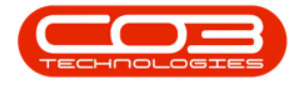

|          | ۲               |           |            |            |                | BP              | O: Version 2.         | 1.0.32 - Example | Compan      | y .       |             |       |         | 2         |           | Х |
|----------|-----------------|-----------|------------|------------|----------------|-----------------|-----------------------|------------------|-------------|-----------|-------------|-------|---------|-----------|-----------|---|
| 9        | Equipment and I | locations | Contract   | Finance    | and HR         | Inventory       | Maintena              | nce and Projects | Manu        | facturing | Procurement | Sales | Service | Reporting | Utilities |   |
| Supplers | Requisitons     | Orders    | Expediting | Invoices   | Debit<br>Notes | S<br>Returns Go | ods Received<br>Notes | Warrantes        | Q<br>Claims |           |             |       |         |           |           |   |
| Master   |                 | -         | 3          | Processing |                |                 |                       | Warrantie        |             |           |             |       |         |           |           |   |
|          |                 |           |            |            |                |                 |                       |                  |             |           |             |       |         |           |           |   |
|          |                 |           |            |            |                |                 |                       |                  |             |           |             |       |         |           |           |   |
|          |                 |           |            |            |                |                 |                       |                  |             |           |             |       |         |           |           |   |
|          |                 |           |            |            |                |                 |                       |                  |             |           |             |       |         |           |           |   |
|          |                 |           |            |            |                |                 |                       |                  |             |           |             |       |         |           |           |   |
|          |                 |           |            |            |                |                 |                       |                  |             |           |             |       |         |           |           |   |
|          |                 |           |            |            |                |                 |                       |                  |             |           |             |       |         |           |           |   |
|          |                 |           |            |            |                |                 |                       |                  |             |           |             |       |         |           |           |   |
|          |                 |           |            |            |                |                 |                       |                  |             |           |             |       |         |           |           |   |
|          |                 |           |            |            |                |                 |                       |                  |             |           |             |       |         |           |           |   |
|          |                 |           |            |            |                |                 |                       |                  |             |           |             |       |         |           |           |   |
|          |                 |           |            |            |                |                 |                       |                  |             |           |             |       |         |           |           |   |
|          |                 |           |            |            |                |                 |                       |                  |             |           |             |       |         |           |           |   |
| Open Win | dows *          |           |            |            |                |                 |                       |                  |             |           |             |       |         | 19 Oct :  | 2017      | 1 |

The Goods Received Notes Listing screen will be displayed.

Select the Site and Status

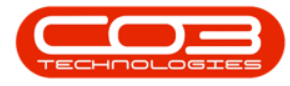

- Select the *Site*.
  - In this image *Durban* has been selected.

| Hone Eq.                      | ipment and Loc | ut Workspaces                   | ance and HR | Durban<br>ID<br>0<br>1<br>2 | A Sites<br>Durban<br>Pretoria | eds Manufacturing | Progresent 1 | ales Service Repo | vtng Ušlaes — | Q. |
|-------------------------------|----------------|---------------------------------|-------------|-----------------------------|-------------------------------|-------------------|--------------|-------------------|---------------|----|
| ng a calura handa<br>fidGRNNo | • fdStatus     | in hat olim<br>fdIssueRetunType | fdPOCode    | ×                           |                               |                   | fcLastName   | fdEventDate       | fdEventTime   | 1  |
| -                             |                | 20.00                           |             | 1                           | 10.001                        | e                 | inter-       | AT 0.1 MIT        |               |    |
| GR00000367                    | N              | PROK                            | 00000385    |                             | ML001                         | saran             | Milder       | 05 Oct 2017       | 00:00:00      |    |
| GR00000366                    | N              | PROR                            | PO0000383   |                             | MILOOI                        | saran             | Mider        | 05 Oct 2017       | 00:00:00      |    |
| GR00000365                    | N              | PROR                            | P00000384   |                             | MILOOI                        | saran             | Mider        | 05 Oct 2017       | 00:00:00      |    |
| GR00000359                    | N              | PROR                            | 900000374   |                             | 007001                        | SUIAN             | Du Tolt      | 21 Jun 2017       | 00:00:00      |    |
| GR00000354                    | N              | PROR                            | PO0000369   |                             | DUTO01                        | Susan             | Du Toit      | 14 Jun 2017       | 00:00:00      |    |
| GR00000348                    | N              | PROR                            | PO0000278   |                             | DUT001                        | Sutan             | Du Tolt      | 06 Jun 2017       | 00:00:00      |    |
| GR00000347                    | N              | PROR                            | PO0000340   |                             | DUT001                        | Susan             | Du Toit      | 05 Jun 2017       | 00:00:00      |    |
| GR00000345                    | N              | PROR                            | PO0000361   |                             | MU0001                        | Mark              | Mudderveid   | 30 May 2017       | 00:00:00      |    |
| GR00000336                    | N              | PROR                            | PO0000350   |                             | MUD001                        | Mark              | Mudderveld   | 22 May 2017       | 00:00:00      |    |
| GR00000333                    | N              | PROR                            | PQ0000344   |                             | MU0001                        | Mark              | Mudderveld   | 19 May 2017       | 00:00:00      |    |
| GR00000332                    | N              | PROR                            | PO0000343   |                             | MU0001                        | Mark              | Mudderveld   | 19 May 2017       | 00:00:00      |    |
| GR00000330                    | N              | PROR                            | PO0000339   |                             | MUD001                        | Mark              | Mudderveld   | 19 May 2017       | 00:00:00      |    |
| GR00000325                    | N              | PROR                            | PO0000329   |                             | MUD001                        | Mark              | Mudderveld   | 18 May 2017       | 00:00:00      |    |
| GR00000324                    | N              | PROR                            | P00000112   |                             | MUD001                        | Mark              | Mudderveld   | 18 May 2017       | 00:00:00      |    |
| GR00000319                    | N              | PROR                            | PO0000320   |                             | p01001                        | susan             | DUTOR        | 13 Apr 2017       | 11:19:40      |    |
| GR00000318                    | N              | PROR                            | PO0000319   |                             | 001001                        | Susan             | DU TOR       | 13 Apr 2017       | 11:17:35      |    |
| GR00000317                    | N              | PROR                            | P00000318   |                             | 001001                        | susan             | DU TOIL      | 13 Apr 2017       | 11:14:03      |    |
| GR00000316                    | N              | PROR                            | P00000312   |                             | 001001                        | susan             | DU TOIL      | 13 Apr 2017       | 11:13:48      |    |
| GR00000315                    | N              | PROR                            | 900000307   |                             | 001001                        | SUSAN             | DU TOR       | 12 Apr 2017       | 13:42:47      |    |
| GR00000314                    | N              | PROR                            | PO0000317   |                             | 001001                        | Susan             | Du Tolt      | 12 Apr 2017       | 13:41:50      |    |
| GR00000312                    | N              | PROR                            | PO0000316   |                             | DUT001                        | Susan             | Du Tolt      | 10 Apr 2017       | 15:25:41      |    |
| GR00000310                    | N              | PROR                            | PO0000299   |                             | DU1001                        | Susan             | Du Toit      | 16 Mar 2017       | 15:43:16      |    |

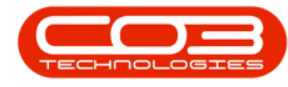

## **SELECT GRN TO PRINT**

- Select the *row* of the *GRN* that you wish to *print*.
- Click on *Print GRN*.

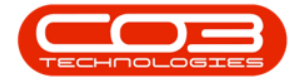

|                  |           |                    |                | AC5                         | aberra . He la la la la la | I river court o | and optime name | ny yang - a |
|------------------|-----------|--------------------|----------------|-----------------------------|----------------------------|-----------------|-----------------|-------------|
| V 🔓              | 2         |                    | Durb           | an 🔹 🚱                      |                            |                 |                 |             |
| nplete View GRN  | Save Layo | ut Workspaces Pr   | int Export New | <ul> <li>Refresh</li> </ul> |                            |                 |                 |             |
| GRN              | -         | . 0                | N              | 0 mml                       |                            |                 |                 |             |
| PYOCESB #        | re        | rmat. (#)          | 1001 #         | Current a                   |                            |                 |                 |             |
| ock GRNs Non Sto | dk GRNs   |                    |                |                             |                            |                 |                 |             |
|                  |           |                    |                |                             |                            |                 |                 |             |
| fidGRNNo •       | fidStatus | fidIssueReturnType | fidPOCode      | fdEmployeeNumber            | fdFirstName                | ficLastName     | fdEventDate     | fdEventTime |
|                  |           |                    |                |                             |                            |                 |                 |             |
| GR00000367       | N         | PROR               | P00000385      | M0L001                      | Sarah                      | Mider           | 05 Oct 2017     | 00:00:00    |
| GR00000366       | N         | PROR               | P00000383      | M0L001                      | Sarah                      | Mider           | 05 Oct 2017     | 00:00:00    |
| GR00000365       | Ň         | PROR               | P00000384      | MIL001                      | Sarah                      | Mider           | 05 Oct 2017     | 00:00:00    |
| GR00000359       | N         | PROR               | P00000374      | DUT001                      | Susan                      | Du Toit         | 21 Jun 2017     | 00:00:00    |
| GR00000354       | N         | PROR               | P00000369      | DUT001                      | Susan                      | Du Toit         | 14 Jun 2017     | 00:00:00    |
| GR00000348       | N         | PROR               | P00000278      | DUT001                      | Susan                      | Du Toit         | 06 Jun 2017     | 00:00:00    |
| GR00000347       | N         | PROR               | P00000340      | DUT001                      | Susan                      | Du Tolt         | 06 Jun 2017     | 00:00:00    |
| GR00000345       | N         | PROR               | P00000361      | MUD001                      | Mark                       | Mudderveld      | 30 May 2017     | 00:00:00    |
| GR00000336       | N         | PROR               | P00000350      | MUD001                      | Mark                       | Mudderveld      | 22 May 2017     | 00:00:00    |
| GR00000333       | N         | PROR               | P00000344      | MUD001                      | Mark                       | Mudderveld      | 19 May 2017     | 00:00:00    |
| GR00000332       | N         | PROR               | P00000343      | MU0001                      | Mark                       | Mudderveld      | 19 May 2017     | 00:00:00    |
| GR00000330       | N         | PROR               | PO0000339      | MUD001                      | Mark                       | Mudderveld      | 19 May 2017     | 00:00:00    |
| GR00000325       | N         | PROR               | P00000329      | MUD001                      | Mark                       | Mudderveld      | 18 May 2017     | 00:00:00    |
| GR00000324       | N         | PROR               | P00000112      | MJD001                      | Mark                       | Mudderveld      | 18 May 2017     | 00:00:00    |
| GR00000319       | N         | PROR               | P00000320      | DUT001                      | Susan                      | Du Toit         | 13 Apr 2017     | 11:19:40    |
| GR00000318       | N         | PROR               | PO0000319      | DUT001                      | Susan                      | Du Toit         | 13 Apr 2017     | 11:17:35    |
| GR00000317       | N         | PROR               | PO0000318      | DUT001                      | Susan                      | Du Toit         | 13 Apr 2017     | 11:14:03    |
| GR00000316       | N         | PROR               | P00000312      | DUT001                      | Susan                      | Du Toit         | 13 Apr 2017     | 11:13:48    |
| GR00000315       | N         | PROR               | P00000307      | DUT001                      | Susan                      | Du Toit         | 12 Apr 2017     | 13:42:47    |
| GR00000314       | N         | PROR               | PO0000317      | DUT001                      | Susan                      | Du Toit         | 12 Apr 2017     | 13:41:50    |
| GR00000312       | N         | PROR               | P00000316      | DUT001                      | Susan                      | Du Toit         | 10 Apr 2017     | 15:25:41    |
| GR00000310       | N         | PROR               | P00000299      | DUT001                      | Susan                      | Du Toit         | 16 Mar 2017     | 15:43:16    |

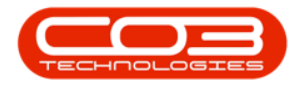

## **REPORT PREVIEW**

- The *Report Preview* screen will be displayed.
  - In this screen you can View, Print, Export or Email the Goods Received Note.
- Close the Report Preview screen when done.

| Bit State State       Bit State State         Product State State       Product State State         Product State State       Product State         Product State State       Product State         Product State       Product State         Product State       Product State                                                                                                    | Director<br>The Year Background<br>Bill De B C D De B P + O K K, 100% | • • • • • • • • • • • • • • • • • • •                                                                                                    | Q + al + Q +                                                                                                    | - a x |
|----------------------------------------------------------------------------------------------------|-----------------------------------------------------------------------|----------------------------------------------------------------------------------------------------|----------------------------------------------------------------------------------------------------|-------|
| Difference:       Processed Re:       CR00000330         Reference:       P0000330       Seeplier:       13 May 2017         Received Ry:       M0000330       Seeplier:       Sprot Distributors Load         Received Ry:       M0000330       Seeplier:       Sprot Distributors Load         Received Ry:       M0000330       Seeplier:       Sprot Distributors Load         Received Ry:       M0000330       Seeplier:       Sprot Distributors Load         Received Ry:       M0000330       Received:       Non Columnet         200       Max Received:       Non Columnet       Non Columnet         200       Internet:       Non Columnet       Non Columnet         200       Internet:       Non Columnet       Non Columnet         Non       Non       Non       Non         200-Int       Own       Non       Non         Non       Non       Non       Non       Non         200-Int       Non       Non       Non       Non         200-Int       Non       Non       Non       Non         200-Int       Non       Non       Non       Non         200-Int       Non       Non       Non       Non <tr< th=""><th></th><th>Company Logo (</th><th>Goods Received Note Example Company Street Ns and Road Name Postbox No Area City City South Africa South Africa South Afri</th><th></th></tr<> |                                                                       | Company Logo (                                                                                                    | Goods Received Note Example Company Street Ns and Road Name Postbox No Area City City South Africa South Africa South Afri |       |
| Reference:     PO000028     Suggiber 1     SpritDistributivit,sold       Received By 2     Mc0001 Mark Muddervild     Mark Muddervild     Mark Muddervild       Code     Description     Mark Muddervild     Mark Muddervild       Strits By Int Char MPC     Mark Muddervild     Like Cant       2020 IVFC     Gard Inter FISS20     Mark Muddervild     Like Cant       2020 IVFC     Gard Inter FISS20     Mark Muddervild     Like Cant       2020 IVFC     Gard Inter FISS20     Mark Muddervild     Like Cant       2020 IVFC     Gard Inter FISS20     Mark Muddervild     Like Cant       2020 IVFC     Gard Inter FISS20     Mark Muddervild     Like Cant       2020 IVFC     Gard Inter FISS20     Mark Muddervild     Like Cant       2020 IVFC     Gard Inter FISS20     Mark Muddervild     Like Cant       2020 IVFC     Gard Inter FISS20     Mark Muddervild     Like Cant       2020 IVFC     Gard Inter FISS20     Mark Muddervild     Like Cant       2020 IVFC     Gard Inter FISS20     Mark Muddervild     Like Cant       2020 IVFC     Gard Inter FISS20     Mark Muddervild     Like Cant                                                                                                    |                                                                       | Prosent Ro Hark Holdensid                                                                                                    | Document Ref.:         GR00000330           Date :         19 May 2017           PO No. :         P00000330                                                                                                    |       |
| Code         Description         Warehouse         Both Stand         Quantity         Date Cost           Shi13         Hrsts Sport Color MPC         Man         1219131         1.01         125.18         123.18           2020 HRT         Gare Inver IT[222]         Man         1.03         403.08         403.01           2020 HRT         Gare Inver IT[222]         Man         1.03         103.01         403.01           2020 HRT         Gare Inver IT[222]         Man         1.03         103.01         403.01           2020 HRT         Gare Inver IT[222]         Man         1.03         103.01         403.01           2020 HRT         Duan         Man         1.03         103.01         603.01           2020 HRT         Duan         Man         1.03         103.01         603.01           2020 HRT         Duan         Man         1.03         103.01         603.01                                                                                                    |                                                                       | Reference: P00000339<br>Received By J MUD001 Mark Mudderveld                                                                                                    | Supplier : SprintDistributors Load                                                                                                    |       |
|                                                                                                    | 1. All                                                                | Cole         Description           SP1313         SP1313 Spin1 Citure MPC           2020 LATC         Case town SP2000           2020-LATC         Case town SP2000           2020-LATC         Chain | Workhow         Balik/Serial         Quantity         Del Prior         Los Call           Pan         1979-9218         1.09         129.99         129.99           Nan         1.00         400.00         400.00         400.00           Warbour         1.00         200.00         400.00         400.00           Warbour         1.00         200.00         200.00         200.00           Warbour         1.00         200.00         200.00         200.00                                                                                                    |       |

MNU.055.001